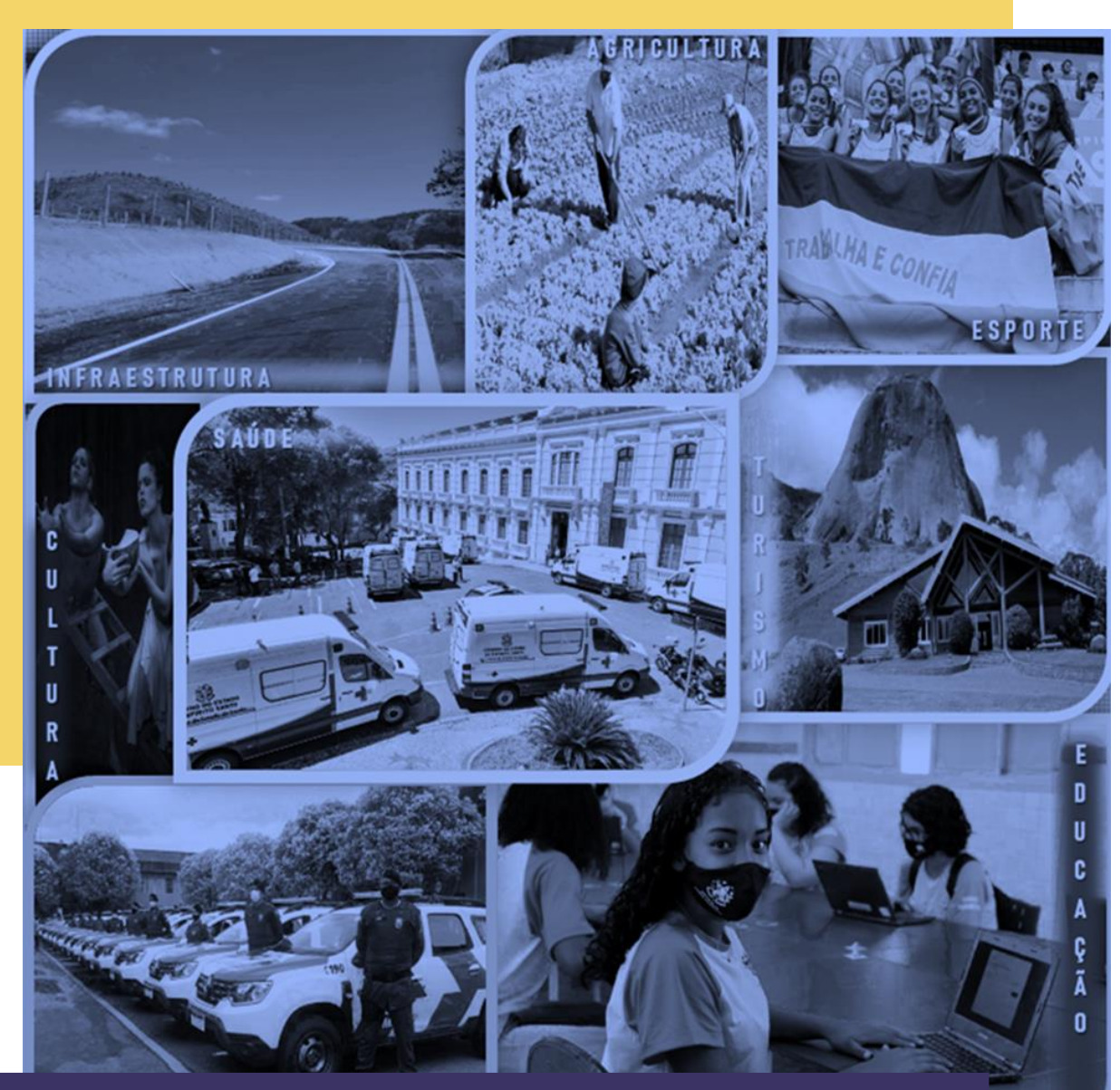

# MANUAL Convênios -siga 2022

## **CONVENENTES E CONCEDENTES – Liberação de Parcelas**

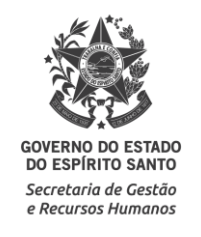

# **SUMÁRIO**

| Introdução                                            | 3                                                                                                    |
|-------------------------------------------------------|----------------------------------------------------------------------------------------------------|
| Acesso ao Sistema                                     | 4                                                                                                    |
| 2.1. Principais Problemas                             | 6                                                                                                    |
| Tela Inicial do Sistema                               | 7                                                                                                    |
| Elaboração da Liberação de Parcelas - Convenente      | 8                                                                                                    |
| 4.1. Consultando o convênio e identificando a parcela | 8                                                                                                    |
| 4.2. Preenchendo a aba Liberação de Parcelas          | 11                                                                                                    |
| 4.3. Preenchendo a aba Justificativa                  | 13                                                                                                    |
| 4.4. Preenchendo a aba Anexos                         | 13                                                                                                    |
| Análise da Liberação de Parcelas - Concedentes        | 16                                                                                                    |
| 5.1. Solicitando Complementação ao Convenente         | 17                                                                                                    |
| 5.2. Aprovando a Liberação de Parcelas                | 18                                                                                                    |
| 5.3. Rejeitando a Liberação de Parcelas               | 20                                                                                                    |
|                                                       | IntroduçãoAcesso ao Sistema<br>2.1. Principais Problemas<br>Tela Inicial do Sistema<br>Elaboração da Liberação de Parcelas - Convenente<br>4.1. Consultando o convênio e identificando a parcela<br>4.2. Preenchendo a aba Liberação de Parcelas<br>4.3. Preenchendo a aba Justificativa<br>4.4. Preenchendo a aba Anexos<br>Análise da Liberação de Parcelas - Concedentes<br>5.1. Solicitando Complementação ao Convenente<br>5.2. Aprovando a Liberação de Parcelas<br>5.3. Rejeitando a Liberação de Parcelas |

# 1. INTRODUÇÃO

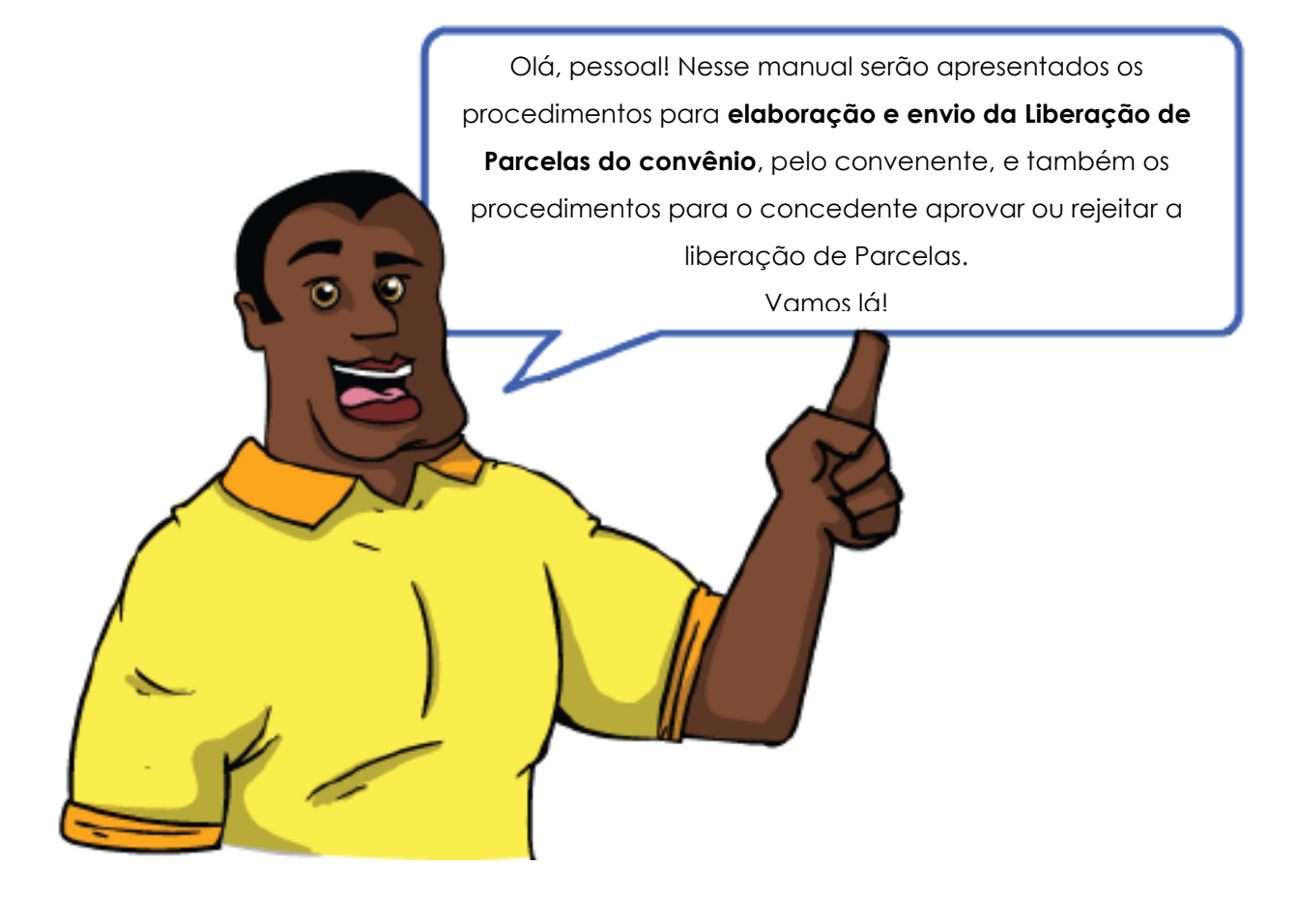

## 2. ACESSO AO SISTEMA

Abra o navegador (acesso apenas pelo **Mozilla ou Internet Explorer**) e entre no endereço <u>www.portalsiga.es.gov.br</u>. Clique na opção, de acordo com seu perfil de usuário: **Convênios (Concedente – Estado)** ou **Convênios (Convenente – Proponente).** 

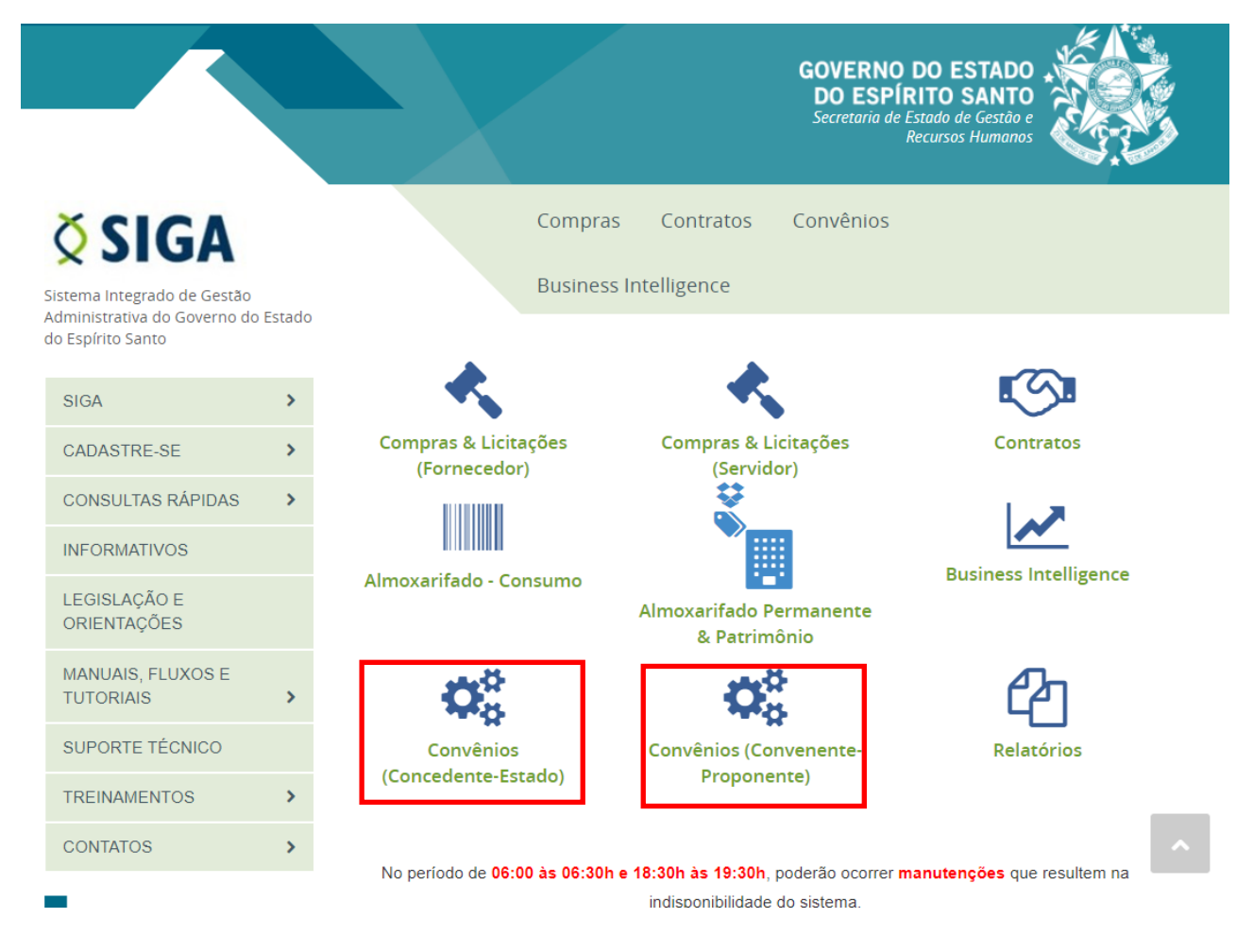

Digite seu usuário e senha para acessar o sistema, de acordo com o perfil de usuário:

#### **CONCEDENTE:**

#### **CONVENENTE/PROPONENTE:**

| <u>Voltar Área Públic</u> | 1 | Voltar Área Pública                      |
|---------------------------|---|------------------------------------------|
| Login do Concedente       |   | Login do Proponente                      |
| Usuário* Senha*           |   | Usuário Senha <u>Esqueci minha senha</u> |
| Logar Cancelar            |   | Logar Cancelar                           |

Você também podeacessar por meio do Portal de Convênios do ES, no endereço www.convenios.es.gov.br.

#### Fale conosco Sobre o Portai Portal de Portal do SIGA **Convênios** Governo do Estado do Espírito Santo PÁGINA PRINCIPAL CRCC ON-LINE > NOTÍCIAS CONSULTAS > AJUDA > LEGISLAÇÃO E ORIENTAÇÕES > PERGUNTAS FREQUENTES > • 0 COMISSÃO GESTORA >

>

>

>

SIGA

NORMAS DE PROCEDIMENTO

SUPORTE SIGA

TREINAMENTOS

**EVENTOS** 

MROSC

#### ACESSO RÁPIDO O "PERGUNTAS E RESPOSTAS" é uma ferramenta de consulta, disponível no Portal de Convênios, que apresenta respostas às 100 dúvidas mais frequentemente levantadas acerca do tema convênios, possibilitando consulta rápida e simplificada, para apoio aos gestores de convênios do Estado e dos municípios. Proponente Convenente < > Notícias 19/04/2021 31/03/2021 GECOV ABRE AGENDAS PARA BATE NOVA LEI DE LICITAÇÕES PAPO COM GESTORES DE O Plenário do Senado aprovou no dia 10 CONVÊNIOS DOS MUNICÍPIOS de março de 2021, a redação final do projeto da nova Lei de Licitações (PL 4.253/2020). Esse era o último passo para A GECOV (Gerência de Gestão de Contratos e Convênios da SEGER) abriu que o projeto, aprovado ... agendas durante o mês de Maio de 2021, para que você solicite uma conversa, Manuais do Siga

Buscar

5

ч

## 2.1. PRINCIPAIS PROBLEMAS

#### ✓ "Ainda não sou cadastrado".

Acesse o link <u>https://portalsiga.es.gov.br/formularios-cadastrais-2-NOVO</u>, procure o seu formulário nas opções que serão exibidas e siga as orientações contidas no próprio formulário.

#### ✓ "Não lembro meu usuário e senha".

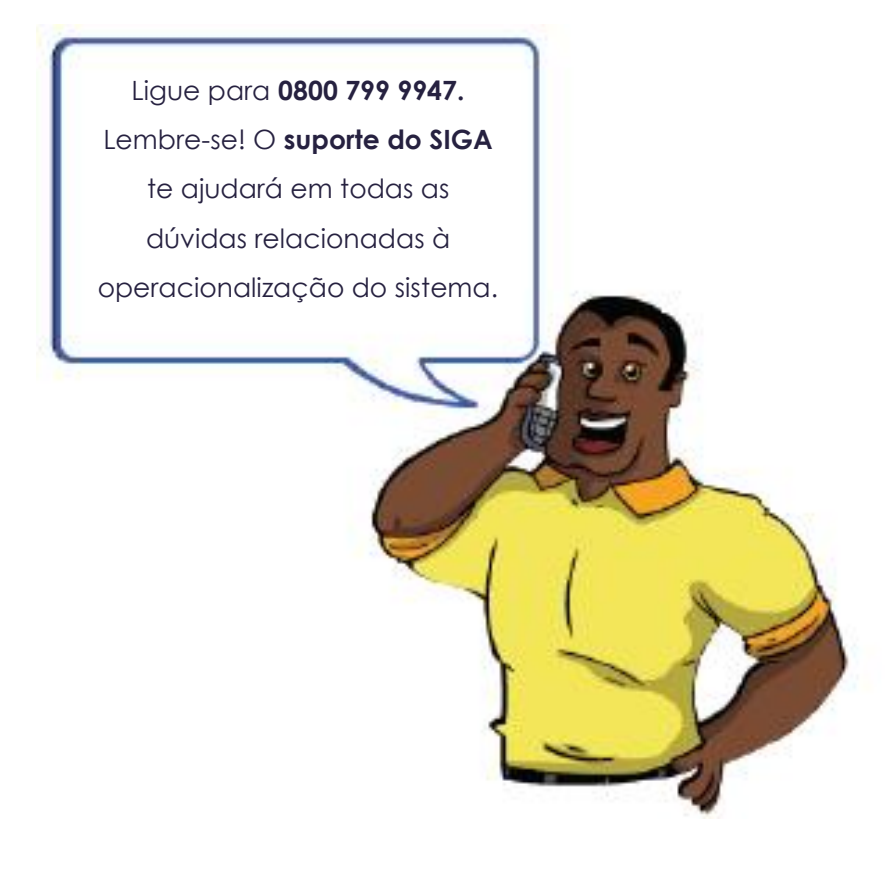

# 3. TELA INICIAL DO SISTEMA

Após realizar *login*, o sistema disponibilizará suas funcionalidades de acordo com o perfil do usuário.

Para usuário com perfil de **Proponente/Convenente**, o sistema exibirá a seguinte tela:

| 🛇 Área Privada Proponente | Principal  Sair   Usuário: DEBORA TESTE  Razão Social:MUNI |
|---------------------------|------------------------------------------------------------|
|                           | Bem-Vindo a Área do Proponente.                            |
| CADASTROS                 |                                                            |
| Cadastrar Proposta        |                                                            |
| Cadastro do<br>Proponente |                                                            |
| Alteração Cadastral       |                                                            |
| Alterar Cadastro          |                                                            |
| Representantes            |                                                            |
| Liberação de Parcelas     |                                                            |
| Prestação de Contas       |                                                            |
| PROPONENTE -<br>CONSULTAS |                                                            |
| # Minhas Propostas        |                                                            |
| Meus Convênios            |                                                            |
| # RELATÓRIOS              |                                                            |
| Convênio por Aditivo      |                                                            |
| Histórico Situação        |                                                            |
| # REPRESENTANTE           |                                                            |
| Alterar Senha             |                                                            |

Para usuário com perfil de **Concedente**, o sistema exibirá a seguinte tela:

|   | 🛇 Área Privada Concedente              |
|---|----------------------------------------|
|   | CONCEDENTE/SECONT/PGE                  |
|   | Convênios                              |
|   | Convênios Federais                     |
|   | Credenciado                            |
|   | Liberação de Parcelas                  |
|   | Prestação de Contas                    |
|   | Programa                               |
|   | Proposta                               |
| : | CADASTROS                              |
|   | Anexar Modelos de<br>Documentos        |
|   | Cadastrar Tipo Documento<br>Contábil   |
|   | Modelos de Documentos                  |
|   | Parâmetros do Sistema                  |
|   | Tipo de Documento                      |
|   | <ul> <li>Tipo de Certidão</li> </ul>   |
|   | <ul> <li>Tipo de Declaração</li> </ul> |
|   | Log de Auditoria do Sistema            |
| : | RELATÓRIOS                             |
|   | Convênios a Vencer                     |
|   | Convênios Executados/Em<br>Execução    |

## 4. ELABORAÇÃO DA LIBERAÇÃO DE PARCELAS – CONVENENTE

# 4.1. Consultando o convênio e identificando a parcela

Para criar a Liberação de Parcelas, o convenente deve acessar o **menu Liberação de Parcelas** na página principal do sistema.

Ao acessar, é exibida a tela com os campos para pesquisa de liberações das parcelas que já estejam em andamento ou finalizadas. Nessa mesma tela, é exibido o botão **Novo** para cadastrar uma nova liberação de parcelas.

|    | 🔇 Liberação de parcelas             |                           |                       |                          | Princip     | al  Sair   Usua    | ário: debora          | Razão  | Social:MUNI |  |  |
|----|-------------------------------------|---------------------------|-----------------------|--------------------------|-------------|--------------------|-----------------------|--------|-------------|--|--|
|    | PROPONENTE -<br>CADASTROS           | Novo                      |                       |                          |             |                    |                       |        |             |  |  |
|    | Cadastrar<br>Proposta               | Órgão                     |                       |                          |             |                    |                       |        |             |  |  |
|    | Cadastro do Proponente              | Número do Convênio        |                       |                          |             |                    |                       |        |             |  |  |
|    | Cadastral                           | № da Liberação da Parcela |                       |                          |             |                    |                       |        |             |  |  |
|    | Cadastro<br>Representantes          | Data de Iní               | cio                   |                          |             |                    |                       |        |             |  |  |
|    | Liberação de<br>Parcelas            | Data de Té                | ermino                |                          |             |                    |                       |        |             |  |  |
|    | Prestação de<br>Contas              | Situação                  |                       | Selecione un             | na situação | ~                  |                       |        |             |  |  |
|    | PROPONENTE -<br>CONSULTAS           | Pesqui                    | isar Limpar           |                          |             |                    |                       |        |             |  |  |
|    | Minhas Propostas     Meus Convênios | Liberações                | de Parcelas           |                          |             |                    |                       |        |             |  |  |
| :: | RELATÓRIOS                          | Órgão                     | Número do<br>Convênio | Nº da<br>Liberação<br>da | Data de     | Data de<br>Término | Situação              | Editar | Visualizar  |  |  |
|    | Convênio por<br>Aditivo             |                           | Convenio              | Parcela                  | meio        | Termino            |                       |        |             |  |  |
|    | Histórico Situação                  | SEDU                      | SEDU/004/2019         | 1                        | 05/08/2019  | 04/08/2020         | Liberação<br>Aprovada |        | 0           |  |  |
| -  | Alterar Senha                       | SEDU                      | SEDU/027/2019         | 1                        | 01/10/2019  | 02/10/2020         | Liberação<br>Aprovada |        | 0           |  |  |

Clique no botão Novo:

Ao clicar no botão **Novo**, o sistema emite a seguinte mensagem:

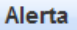

#### ATENÇÃO!

Antes de criar a Liberação de Parcelas certifique-se de que todos os lançamentos devidos para as abas "OB" e "Receitas Diversas" foram realizados, pois, após a criação da Liberação de Parcelas, não será possível atualizar essas informações.

Deseja continuar?

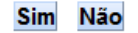

Após checar se todas as ordens bancárias e registros de rendimentos de aplicação financeira estão atualizados, clique em "**Sim**".

ω

Após isso, o sistema abre a tela com os campos para pesquisar o convênio.

Preencha o número do convênio no formato ÓRGÃO/NUMERO/ANO e clique no botão **Buscar**, localizado embaixo do campo **Número do Convênio**.

| 🛇 Liberação de Parcelas             | P                             | rincipal  Sair   Usuário: debora  Razão Soci | al:MUNICIPIO DE S |
|-------------------------------------|-------------------------------|----------------------------------------------|-------------------|
| Voltar                              |                               |                                              |                   |
| Liberação de Parcelas Justificativa | Anexo                         |                                              |                   |
| Salvar                              |                               |                                              |                   |
| Informações do Período e Situação   |                               |                                              |                   |
| Número do Convênio*                 | SEDU/005/2014                 | Data Criação                                 | 26/11/2021        |
| Data Início da Vigência             | 21/05/2014                    | Data Final da Vigência                       | 01/09/2015        |
| Descrição                           | AQUISIÇÃO DE 01 (UM) MINIBUS. | Situação                                     | Em Elaboração     |
| Data de Início*                     |                               | Data de Término*                             |                   |
| Buscar Limpar                       |                               |                                              |                   |

Ao clicar em **Buscar**, o sistema abre campos para preencher a **Data de Início** e **Data de Término**.

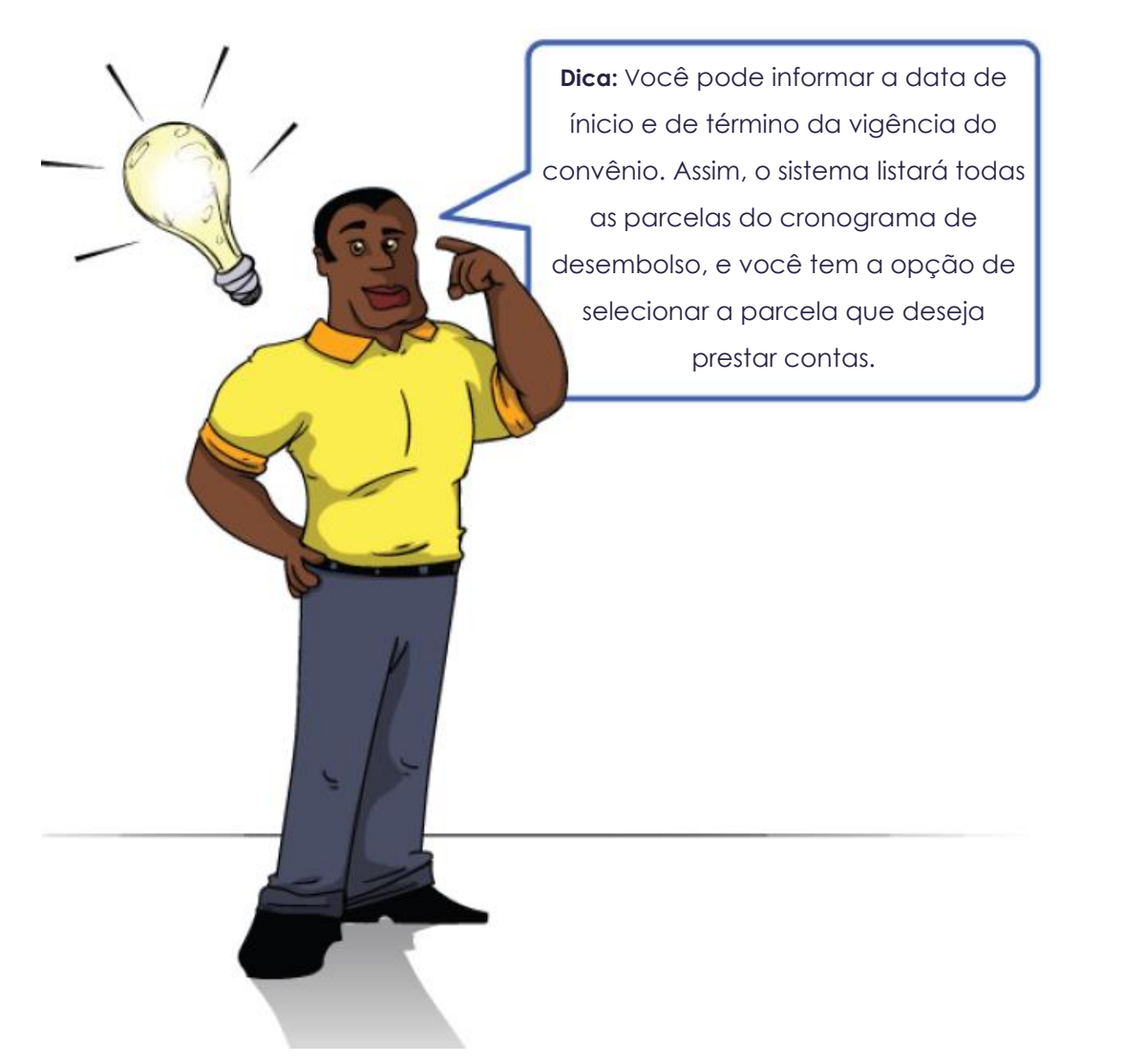

Após preencher os campos necessários, clique no botão Buscar indicado abaixo:

| 🗙 Liberação de Parcelas                   |                               | Principal  Sair   Usuário: debora  Razão S | Social:MUNICIPIO D |
|-------------------------------------------|-------------------------------|--------------------------------------------|--------------------|
| /oltar                                    |                               |                                            |                    |
| Liberação de Parcelas Justificativa Anexo |                               |                                            |                    |
| Salvar                                    |                               |                                            |                    |
| Informações do Período e Situação         |                               |                                            |                    |
| Número do Convênio*                       | SEDU/005/2014 Buscar          | Data Criação                               | 26/11/2021         |
| Data Início da Vigência                   | 21/05/2014                    | Data Final da Vigência                     | 01/09/2015         |
| Descrição                                 | AQUISIÇÃO DE 01 (UM) MINIBUS. | Situação                                   | Em Elaboração      |
| Data de Início*                           | 21/05/2014                    | Data de Término*                           | 01/09/2015         |
| Buscar                                    |                               |                                            |                    |

O sistema exibe na tela as três abas da liberação de parcelas: Aba **Liberação de Parcelas, Justificativa** e **Anexo** mas, nesse primeiro momento, apenas a primeira aba estará editável.

## 4.2. Preenchendo a aba "Liberação de Parcelas"

Na aba Liberação de Parcelas, inicialmente, a tela terá duas seções, sendo: "**Detalhes** do Físico" e "**Detalhes do Financeiro**". Preencha os campos necessários e clique em Salvar.

Segue abaixo, o passo a passo para preenchimentos dos campos em cada seção:

#### <u>Detalhes do Físico</u>

Primeiramente, em **Detalhes do Físico**, deverá ser selecionada a parcela (já liberada pelo concedente), a qual pretende-se prestar contas. A seleção é realizada ao clicar no ícone "**+**", na coluna de nome **Incluir**:

| mero<br>rcela | Responsável | Mês    | Ano       | Valor<br>Parcela | Associações       |                                                 |                                             |                                                  |             |              |                  |       |   |
|---------------|-------------|--------|-----------|------------------|-------------------|-------------------------------------------------|---------------------------------------------|--------------------------------------------------|-------------|--------------|------------------|-------|---|
|               |             |        |           |                  | Número Associação | Meta                                            | Etapa                                       | Fase                                             | Data Início | Data Término | Valor Associação | Saldo | Ŀ |
|               | Convenente  | Agosto | 2014      | 21.400,00        |                   | AQUISIÇÃO DE<br>01(UM) VEÍCULO<br>TIPO MINIBUS. | AQUISIÇÃO DE<br>01 (UM) VEÍCULO<br>MINIBUS. | AQUISIÇÃO DE<br>01 (UM) VEÍCULO<br>TIPO MINIBUS. | 21/05/2014  | 02/03/2015   | 21.400,00        | 1,00  | € |
|               |             |        |           |                  | Número Associação | Meta                                            | Etapa                                       | Fase                                             | Data Início | Data Término | Valor Associação | Saldo |   |
|               | Concedente  | Agosto | osto 2014 | 2014 110.000,00  |                   | AQUISIÇÃO DE<br>01(UM) VEÍCULO<br>TIPO MINIBUS. | AQUISIÇÃO DE<br>01 (UM) VEÍCULO<br>MINIBUS. | AQUISIÇÃO DE<br>01 (UM) VEÍCULO<br>TIPO MINIBUS. | 21/05/2014  | 02/03/2015   | 110.000,00       | 1,00  | € |
|               |             |        |           |                  |                   |                                                 |                                             |                                                  |             |              |                  |       |   |

| Metas                                         | Pre                    | evistos                   | Rea                         | lizados                   |  |
|-----------------------------------------------|------------------------|---------------------------|-----------------------------|---------------------------|--|
| Meta                                          | Recursos do Concedente | Recursos de Contrapartida | Recursos do Concedente      | Recursos de Contrapartida |  |
| 1 - AQUISIÇÃO DE 01(UM) VEÍCULO TIPO MINIBUS. | 110.000,00             | 21.400,00                 | 110.000,00                  | 21.400,00                 |  |
| Total                                         | R\$ 110.000,00         | R\$ 21.400,00             | R\$ 110.000,00              | R\$ 21.400,00             |  |
| Receitas<br>Diversas                          | Aplicação<br>R\$ 4     | o Financeira<br>I.187,32  | Outras Receitas<br>R\$ 0,00 |                           |  |

Salvar

Após selecionada a parcela, o sistema abre uma nova seção, chamada **Parcelas** Selecionadas.

#### Parcelas Selecionadas

A parcela selecionada na seção anterior, será exibida, seguida de suas informações de associação com a meta, etapa e fase do convênio (aquela associação realizada na aba "Crono Físico", no momento da elaboração da proposta).

O convenente deverá **preencher a quantidade executada no campo** <u>"Executado"</u>, em relação à quantidade prevista (a quantidade prevista é aquela mostrada no campo "Qtd").

| el M<br>Ago<br>Ago<br>Ago | Mês Josto Josto 2 2 Josto 2 Josto 2 Jo | Ano<br>2014<br>2014<br>Ano P<br>2014 21 | Val<br>21.400<br>110.00<br>Valor<br>arcela | lor<br>cela<br>0,00<br>Núme<br>00,00<br>Núme<br>00,00<br>Fase<br>AQUISIÇÃO | ro Associação<br>A(<br>01<br>Til<br>ro Associação<br>A(<br>01<br>Til<br>Número Associa        | Meta<br>IUISIÇÃO DE<br>UM) VEICULO<br>O MINIBUS.<br>Meta<br>IUISIÇÃO DE<br>UUISIÇÃO DE<br>UUISIÇÃO DE<br>UM) VEICULO<br>O MINIBUS.         | Etapa<br>AQUISIÇÃO DE<br>01 (UM) VEICU<br>MINIBUS.<br>Etapa<br>AQUISIÇÃO DE<br>01 (UM) VEICU<br>MINIBUS.                                                           | Associaçã<br>Fas<br>AQUISIÇÃ<br>01 (UM) VI<br>TIPO MINII<br>Fas<br>LO 01 (UM) VI<br>TIPO MINII                                                                                                    | e<br>O DE<br>EÍCULO<br>BUS.<br>O DE<br>EÍCULO<br>BUS.                                                                                                    | Data Inicio           21/05/2014           Data Inicio           21/05/2014                                                                                                    | Data Término<br>02/03/2015<br>Data Término<br>02/03/2015                                                                                                    | Valc<br>21.44<br>Valc                                                                                                    | r Associa<br>10,00<br>r Associa<br>00,00                                                                                                    | ção Saldo<br>1,00<br>ção Saldo<br>1,00                                                                                                    | Exclui                                                                                                    |
|---------------------------|----------------------------------------------------------------------------------------------------|-----------------------------------------|--------------------------------------------|----------------------------------------------------------------------------|-----------------------------------------------------------------------------------------------|----------------------------------------------------------------------------------------------------|----------------------------------------------------------------------------------------------------|----------------------------------------------------------------------------------------------------|----------------------------------------------------------------------------------------------------|----------------------------------------------------------------------------------------------------|----------------------------------------------------------------------------------------------------|----------------------------------------------------------------------------------------------------|----------------------------------------------------------------------------------------------------|----------------------------------------------------------------------------------------------------|----------------------------------------------------------------------------------------------------|
| Ago<br>Ago<br>Is<br>el Mê | josto<br>josto<br>liês 4                                                                                                    | 2014<br>2014<br>Ano P<br>2014 21        | 21.400<br>110.00<br>Valor<br>arcela        | 0,00 Núme 00,00 Núme Fase AQUISIÇÃO                                        | ro Associação<br>A(<br>01<br>Til<br>ro Associação<br>A(<br>01<br>Til<br>Til<br>Número Associa | Meta<br>IUISIÇÃO DE<br>UIM) VEICULO<br>IO MINIBUS.<br>Meta<br>IUISIÇÃO DE<br>UIM) VEICULO<br>IO MINIBUS.<br>COLORIONIS<br>IO DE LO<br>Meta | Etapa<br>AQUISIÇÃO DE<br>01 (UM) VEICU<br>MINIBUS.<br>Etapa<br>AQUISIÇÃO DE<br>01 (UM) VEICU<br>MINIBUS.                                                           | Fas           AQUISIÇÃ           1LO         01 (UM) VI           TIPO MINI           Fas           AQUISIÇÃ           LO         01 (UM) VI           TIPO MINI           Fase           AQUISIÇÃ           LO         01 (UM) VI           TIPO MINI           Fases | e<br>O DE<br>EICULO<br>BUS.<br>e<br>O DE<br>EICULO<br>BUS.                                                                                                    | Data Inicio<br>21/05/2014<br>Data Inicio<br>21/05/2014                                                                                                    | Data Término<br>02/03/2015<br>Data Término<br>02/03/2015                                                                                                    | Valc<br>21.40<br>Valc                                                                                                    | r Associa<br>10,00<br>r Associa<br>00,00                                                                                                    | ção Saldo<br>1,00<br>ção Saldo<br>1,00                                                                                                    | •     •     •     •     •     •     •     •     •     •     •     •     •     •     •     •     •     •     •     •     •     •     •     •     •     •     •     •     •     •     •     •     •     •     •     •     •     •     •     •     •     •     •     •     •     •     •     •     •     •     •     •     •     •     •     •     •     •     •     •     •     •     •     •     •     •     •     •     •     •     •     •     •     •     •     •     •     •     •                                                                                                        |
| Ago<br>Ago<br>Is<br>el Mê | gosto<br>gosto<br><b>lês A</b><br>josto 2                                                                                                    | 2014<br>2014<br>Ano P<br>2014 21        | 21.400<br>110.00<br>Valor<br>arcela        | 0,00 Núme 00,00 Fase AQUISIÇÃO                                             | ro Associação<br>A(<br>01<br>Ti<br>A(<br>01<br>Ti<br>Ti<br>Número Associa                     | NUSIÇÃO DE<br>UM) VEICULO<br>O MINIBUS.<br>Meta<br>NUSIÇÃO DE<br>UM) VEICULO<br>O MINIBUS.                                                 | AQUISIÇÃO DE<br>01 (UM) VEICU<br>MINIBUS.<br>Etapa<br>AQUISIÇÃO DE<br>01 (UM) VEICU<br>MINIBUS.                                                                    | AQUISIÇÃ<br>11 (UM) VI<br>11 (UM) VI<br>11 PO MINII<br>Fase<br>AQUISIÇÃ<br>01 (UM) VI<br>11 PO MINII<br>12 Fases                                                                                                    | O DE<br>EICULO<br>BUS.<br>O DE<br>EICULO<br>BUS.                                                                                                    | 21/05/2014<br>Data Inicio<br>21/05/2014                                                                                                    | 02/03/2015<br>Data Término<br>02/03/2015                                                                                                    | 21.40<br>Valc                                                                                                    | 0,00<br>r Associa<br>00,00                                                                                                    | 1,00<br>ção Saldo<br>1,00                                                                                                    | •     •     •     •     •     •     •     •     •     •     •     •     •     •     •     •     •     •     •                                                                                                        |
| el Mê                     | gosto<br><b>1ês A</b><br>Josto 2                                                                                                    | 2014<br>Ano P<br>2014 21                | 110.00<br>Valor<br>arcela                  | Fase<br>AQUISIÇÃO                                                          | ro Associação<br>A(<br>01<br>Til                                                              | Meta<br>NUISIÇÃO DE<br>UUNIV VEICULO<br>VO MINIBUS.                                                                                        | Etapa<br>AQUISIÇÃO DE<br>01 (UM) VEICU<br>MINIBUS.                                                                                                    | Fases                                                                                                    | e<br>O DE<br>EÍCULO<br>BUS.                                                                                                    | Data Início<br>21/05/2014                                                                                                    | Data Término<br>02/03/2015                                                                                                    | <b>Valo</b>                                                                                                    | r Associa<br>00,00                                                                                                    | ção Saldo<br>1,00                                                                                                    | Exclu                                                                                                    |
| Ago<br>Is<br>el Mê        | lês A<br>Josto 2                                                                                                    | 2014<br>Ano P<br>2014 21                | 110.00<br>Valor<br>arcela                  | Fase<br>AQUISIÇÃO                                                          | A(<br>01<br>Til                                                                               | UISIÇÃO DE<br>UM) VEICULO<br>O MINIBUS.                                                                                                    |                                                                                                    | E AQUISIÇÃ<br>ILO 01 (UM) VI<br>TIPO MINII<br>Fases                                                                                                    | O DE<br>EÍCULO<br>BUS.                                                                                                    | 21/05/2014                                                                                                    | 02/03/2015                                                                                                    | 110.0                                                                                                    | 00,00                                                                                                    | 1,00                                                                                                    | Exclu                                                                                                    |
| IS<br>el Mê               | <b>lês A</b><br>Josto 2                                                                                                    | Ano P<br>2014 21                        | Valor<br>arcela                            | Fase                                                                       | Número Associa                                                                                | ção Meta                                                                                                    | 32                                                                                                    | Fases                                                                                                    |                                                                                                    |                                                                                                    |                                                                                                    |                                                                                                    |                                                                                                    |                                                                                                    | Exclu                                                                                                    |
| el Mê                     | lês A                                                                                                    | Ano p<br>2014 21                        | Valor<br>arcela                            | Fase<br>AQUISIÇÃO                                                          | Número Associa                                                                                | ção Meta                                                                                                    |                                                                                                    | Fases                                                                                                    |                                                                                                    |                                                                                                    |                                                                                                    |                                                                                                    |                                                                                                    |                                                                                                    | Exclui                                                                                                    |
| el Mê                     | llês A                                                                                                    | Ano P<br>2014 21                        | Valor<br>arcela                            | Fase<br>AQUISIÇÃO                                                          | Número Associa                                                                                | ção Meta                                                                                                    |                                                                                                    | Fases                                                                                                    |                                                                                                    |                                                                                                    |                                                                                                    |                                                                                                    |                                                                                                    |                                                                                                    | Exclui                                                                                                    |
| el Më<br>Agos             | l <b>ës A</b><br>josto 2                                                                                                    | Ano P<br>2014 21                        | arcela                                     | Fase<br>AQUISIÇÃO                                                          | Número Associa                                                                                | ção Meta                                                                                                    |                                                                                                    | Fases                                                                                                    |                                                                                                    |                                                                                                    |                                                                                                    |                                                                                                    |                                                                                                    |                                                                                                    | Exclui                                                                                                    |
| Agos                      | josto 2                                                                                                    | 2014 21                                 | 400.00                                     | Fase<br>AQUISIÇÃO                                                          | Número Associa                                                                                | ção Meta                                                                                                    | -                                                                                                    |                                                                                                    | rases                                                                                                    |                                                                                                    |                                                                                                    |                                                                                                    |                                                                                                    |                                                                                                    |                                                                                                    |
| Agos                      | josto 2                                                                                                    | 2014 21                                 | 400.00                                     | AQUISIÇÃO                                                                  |                                                                                               |                                                                                                    | Etapa                                                                                                    | Data Início E                                                                                                    | )ata Térr                                                                                                    | mino Valor /                                                                                                    | Associação Qt                                                                                                    | d Ur                                                                                                    | d Saldo                                                                                                    | Executad                                                                                                    | 2                                                                                                    |
|                           |                                                                                                    |                                         | .400,00                                    | DE 01 (UM)<br>VEÍCULO<br>TIPO<br>MINIBUS.                                  |                                                                                               | AQUISIÇÃO<br>DE 01(UM)<br>VEÍCULO<br>TIPO<br>MINIBUS.                                                                                      | AQUISIÇÃO<br>DE 01 (UM)<br>VEÍCULO<br>MINIBUS.                                                                                                    | 21/05/2014 0                                                                                                    | 12/03/201                                                                                                    | 5 21.400                                                                                                    | ,00 1,0                                                                                                    | 1U 0                                                                                                    | 1,00                                                                                                    | 1.00                                                                                                    | 0                                                                                                    |
|                           |                                                                                                    |                                         |                                            |                                                                            |                                                                                               |                                                                                                    |                                                                                                    |                                                                                                    |                                                                                                    |                                                                                                    |                                                                                                    |                                                                                                    |                                                                                                    |                                                                                                    |                                                                                                    |
| Detalhes do Financeiro    |                                                                                                    |                                         |                                            |                                                                            |                                                                                               |                                                                                                    |                                                                                                    |                                                                                                    |                                                                                                    |                                                                                                    |                                                                                                    |                                                                                                    |                                                                                                    |                                                                                                    |                                                                                                    |
| Metas                     |                                                                                                    |                                         |                                            |                                                                            | Provietor                                                                                     |                                                                                                    |                                                                                                    |                                                                                                    |                                                                                                    | Re                                                                                                    | aliza                                                                                                    | dos                                                                                                    |                                                                                                    |                                                                                                    |                                                                                                    |
| Metas                     |                                                                                                    |                                         | Recursos do                                | Concedente                                                                 | Recursos d                                                                                    | e Contrapartid                                                                                                    | la                                                                                                    | Recursos d                                                                                                    | o Concedente                                                                                                    |                                                                                                    | Recurso                                                                                                    | s de Contra                                                                                                    | partida                                                                                                    |                                                                                                    |                                                                                                    |
| (UM) VE                   | /EÍCUL                                                                                                    | O TIPO                                  | MINIBUS                                    | 3.                                                                         | 110.000,00                                                                                    |                                                                                                    | 21.400,00                                                                                                    |                                                                                                    | 11                                                                                                    | 10.000,00                                                                                                    |                                                                                                    | 21                                                                                                    | .400,00                                                                                                    |                                                                                                    |                                                                                                    |
|                           |                                                                                                    |                                         |                                            |                                                                            | R\$ 110.000,00                                                                                |                                                                                                    | R\$ 21.400,00                                                                                                    |                                                                                                    | R                                                                                                    | \$ 110.000,00                                                                                                    |                                                                                                    | R                                                                                                    | 21.400,0                                                                                                    | )                                                                                                    |                                                                                                    |
| Receitas                  |                                                                                                    |                                         | Aplicação Financeira<br>B \$ 4 187 32      |                                                                            |                                                                                               |                                                                                                    |                                                                                                    | Outras Receitas                                                                                                    |                                                                                                    |                                                                                                    |                                                                                                    |                                                                                                    |                                                                                                    |                                                                                                    |                                                                                                    |
|                           | (UM) \                                                                                                    | Meta<br>Meta<br>(UM) VEÍCUL             | Metas<br>Meta<br>(UM) VEİCULO TIPO         | Metas<br>Meta<br>(UM) VEÍCULO TIPO MINIBUS                                 | Metas<br>Meta<br>(UM) VEÍCULO TIPO MINIBUS.                                                   | Metas         Recursos do C           (UM) VEÍCULO TIPO MINIBUS.         110.000,00           R\$ 110.000,00         R\$ 110.000,00        | Metas         Pre           Meta         Recursos do Concedente           (UM) VEÍCULO TIPO MINIBUS.         110.000,00           R\$ 110.000,00         Aplicação | Metas         Previous           Meta         Recursos do Concedente         Recursos do Concedente           (UM) VEICULO TIPO MINIBUS.         110.000,00         21.400,00           R\$ 110.000,00         R\$ 21.400,00         R\$ 21.400,00                     | Metas         Previsos           Meta         Recursos do Concedente         Recursos de Contrapartio           (UM) VEÍCULO TIPO MINIBUS.         110.000,00         21.400,00           R\$ 110.000,00         R\$ 21.400,00         R\$ 21.400,00 | Metas         Previow         Previow <th< td=""><td>Metas         Previow         Previow           <th< td=""><td>Metas         Previous         Recursos do Concedente         Recursos do Concedente         Recursos do C</td><td>Metas         Previous         Recursos do Concedente         Recursos de Contrapartida         Recursos do Concedente         Recursos do Concedente         <threcursos concedente<="" do="" th="">         Recursos do</threcursos></td><td>Metas         Pre-U         Recursos do Concedente         Recursos de Contrapartida         Recursos do Concedente         Recursos do Concedente         Recursos do C</td><td>Metas         Procession         Recursos do Concedento         Recursos de Contrapartida         Recursos do Concedento         Recursos do Concedento         <threcursos concedento<="" do="" th="">         Recursos</threcursos></td></th<></td></th<> | Metas         Previow         Previow <th< td=""><td>Metas         Previous         Recursos do Concedente         Recursos do Concedente         Recursos do C</td><td>Metas         Previous         Recursos do Concedente         Recursos de Contrapartida         Recursos do Concedente         Recursos do Concedente         <threcursos concedente<="" do="" th="">         Recursos do</threcursos></td><td>Metas         Pre-U         Recursos do Concedente         Recursos de Contrapartida         Recursos do Concedente         Recursos do Concedente         Recursos do C</td><td>Metas         Procession         Recursos do Concedento         Recursos de Contrapartida         Recursos do Concedento         Recursos do Concedento         <threcursos concedento<="" do="" th="">         Recursos</threcursos></td></th<> | Metas         Previous         Recursos do Concedente         Recursos do Concedente         Recursos do C | Metas         Previous         Recursos do Concedente         Recursos de Contrapartida         Recursos do Concedente         Recursos do Concedente <threcursos concedente<="" do="" th="">         Recursos do</threcursos> | Metas         Pre-U         Recursos do Concedente         Recursos de Contrapartida         Recursos do Concedente         Recursos do Concedente         Recursos do C | Metas         Procession         Recursos do Concedento         Recursos de Contrapartida         Recursos do Concedento         Recursos do Concedento <threcursos concedento<="" do="" th="">         Recursos</threcursos> |

#### Detalhes do Financeiro

Em **Detalhes do Financeiro** não é necessário preencher nenhuma informação, mas é importante conferir se as informações carregadas pelo sistema estão corretas e atualizadas, inclusive os rendimentos de aplicação financeira.

Após preencher todas as informações necessárias, clique no botão Salvar.

O sistema emite a mensagem "Liberação de Parcelas salva com sucesso" e libera as abas "Justificativa" e "Anexos", para edição.

### 4.3. Preenchendo a aba "Justificativa"

Na aba **Justificativa**, informe no campo **Descrição**, a justificativa para a solicitação da liberação da próxima parcela prevista no cronograma de desembolso e clique em **Incluir Justificativa**.

| 🗴 Liberação de Parcelas                                             | Pri        |
|---------------------------------------------------------------------|------------|
| Voltar                                                              |            |
| Liberação de Parcelas Justificativa Anexo                           |            |
| Incluir Justificativa Cancelar                                      |            |
| Informações do Justificativa                                        |            |
| Responsável                                                         | debora     |
| Data da Justificativa                                               | 26/11/2021 |
| Descrição*                                                          |            |
| Incluir Justificativa Justificativas<br>Nenhum registro encontrado. |            |

## 4.4 - Preenchendo a aba "Anexo"

Na aba **Anexo**, podem ser inseridos documentos pertinentes à prestação de contas parcial que está sendo realizada. Selecione a opção correspondente ao documento que será inserido ou selecione a opção **Outros**, e no campo **Descrição**, informe a descrição do documento que deseja anexar. Após isso, clique em **Salvar**.

| Liberação de Parcelas Justificativa Anexo |                                                                                                    |
|-------------------------------------------|----------------------------------------------------------------------------------------------------|
| Salvar Cancelar                           |                                                                                                    |
| Informações do Anexo                      |                                                                                                    |
| Tipo Anexo*                               | <ul> <li>O Relatório de Cumprimento do Objeto</li> <li>O Declaração de realização dos objetivos a que se propunha o instrumento</li> <li>O Relação de treinados ou capacitados</li> <li>O Comprovante de recolhimento do saldo de recursos</li> <li>O Extrato da conta bancária específica do período do recebimento da 1ª parcela até o último pagamento e conciliação bancária, quando for o caso</li> <li>O Outros</li> </ul> |
| Descrição*                                |                                                                                                    |
| Arquivo*                                  | 🕂 Adicionar Arquivo                                                                                                    |
| Arquvo anexado                            |                                                                                                    |
| Salvar                                    |                                                                                                    |

Após isso, retorne à **aba Liberação de Parcelas** e clique no botão **Enviar para Análise**. O sistema emitirá a mensagem "Liberação de Parcela enviada com sucesso para análise".

| 🛇 Liberação de Parcelas |                                           |  |  |  |  |
|-------------------------|-------------------------------------------|--|--|--|--|
| Voltar                  |                                           |  |  |  |  |
| Liberação de Parcelas   | Justificativa Anexo                       |  |  |  |  |
| ✓ A Liberação de Pare   | cela foi enviada com sucesso para análise |  |  |  |  |

Agora é só aguardar análise pelo concedente!

# 5. ANÁLISE DA LIBERAÇÃO DE PARCELAS -CONCEDENTE

Para analisar as solicitações de liberação de parcelas, primeiramente, na tela principal do sistema, clique na opção **Liberação de Parcelas** e localize a liberação de parcelas desejada, que estará na situação "Liberação em Análise".

| 🗴 Liberação de parcelas                       |                           |                            |
|-----------------------------------------------|---------------------------|----------------------------|
| CONCEDENTE/SECONT/PGE                         | Informações da Consulta   |                            |
| :: Convênios                                  | Órgão                     | Selecione um órgão         |
| Outros Ajustes e Instrumentos<br>de Parcerias | Bazão Social              |                            |
| Credenciado                                   |                           |                            |
| Liberação de Parcelas                         | Número do Convênio        |                            |
| Prestação de Contas                           | № da Liberação da Parcela |                            |
| Programa                                      |                           |                            |
| # Proposta                                    | Data de Início            |                            |
| # CADASTROS                                   | Data de Término           |                            |
| Anexar Modelos de<br>Documentos               | Situação                  | Selecione uma situação 🗸 🗸 |
| Cadastrar Tipo Documento<br>Contábil          | Pesquisar                 |                            |
| ··· Madalao da Dagumantao                     | . ooquicai 📢 Eiripai      | ]                          |

Clique na opção **Editar** para acessar as informações das abas da liberação de parcelas e registrar a conclusão da análise mas, se desejar, você poderá clicar em **Visualizar** para acesso às abas, sem possibilidade de edição.

| Liberações de Parcelas |                            |                       |                                     |                   |                    |                            |        |            |         |          |
|------------------------|----------------------------|-----------------------|-------------------------------------|-------------------|--------------------|----------------------------|--------|------------|---------|----------|
| Órgão                  | Razão<br>Social            | Número do<br>Convênio | Nº da<br>Liberação<br>da<br>Parcela | Data de<br>Início | Data de<br>Término | Situação                   | Editar | Visualizar | Excluir | Imprimir |
| IASES                  | MUNICIPIO<br>DE<br>ARACRUZ | IASES/002/2014        | 1                                   | 07/07/2014        | 31/10/2016         | Liberação<br>em<br>Análise |        |            |         |          |

O sistema mostrará as abas Liberação de Parcelas, Justificativa e Anexo.

| Aprovar                 | Liberação      | Rejeitar I | _iberação | So               | olicitar Complementação                                                                                                    |
|-------------------------|----------------|------------|-----------|------------------|----------------------------------------------------------------------------------------------------|
| Informaçô               | ies do Período | e Situação | D         |                  |                                                                                                    |
| Número do Convênio*     |                |            |           |                  | IASES/002/2014                                                                                                    |
| Data Início da Vigência |                |            |           | 0                | 07/07/2014                                                                                                    |
| Descrição               | )              |            |           | A<br>S<br>Q<br>N | Apoio Técnico e financeiro dar continuidade a execução das Medidas<br>Socioeducativas em Meio Aberto de LA e PSC, visando melhoria da<br>qualidade do atendimento aos Adolescentes, em cumprimento da medida r<br>Município de Aracruz. |
| Data de li              | nício*         |            |           | 0                | 07/07/2014                                                                                                    |
|                         |                |            |           |                  |                                                                                                    |
| Detalhes d              | o Físico       |            |           |                  |                                                                                                    |
|                         |                |            |           |                  |                                                                                                    |

Após analisar todas as informações, o concedente realizará os registros cabíveis no SIGA, de acordo com a conclusão de sua análise.

De acordo com a conclusão da análise, o concedente poderá:

- ✓ **Solicitar Complementação** ao convenente (Significa que o concedente identificou algo que precisará ser corrigido ou complementado pelo convenente)
- ✓ Aprovar Liberação (Significa que a análise foi favorável).
- ✓ <u>Rejeitar Liberação</u> (Significa que a solicitação de liberação de parcela, não foi aprovada pelo concedente).

## 5.1. Solicitando Complementação ao Convenente

Para solicitar complementação da liberação de parcelas, concedente deve seguir os procedimentos abaixo:

Na **aba Liberação de Parcelas**, na seção **Informações de Inconsistências/Parecer** (parte inferior da tela), o concedente deve incluir uma inconsistência para complementação:

| Informações de Inconsistências/Parecer |                                    |
|----------------------------------------|------------------------------------|
| Тіро                                   | Selecione um Tipo                  |
|                                        | Selecione um Tipo                  |
|                                        | Inconsistência para Complementação |
| Motivo                                 | Parecer de Aprovação               |
|                                        | Parecer de Rejeição                |
|                                        |                                    |
| Incluir Cancelar                       |                                    |
|                                        |                                    |
| Lista de Inconsistências/Parecer       |                                    |
| Nenhum registro encontrado.            |                                    |

Rejeitar Liberação

Aprovar Liberação

Solicitar Complementação

#### Como preencher os campos da seção "Informações de Inconsistência/Parecer"?

- **Tipo de Inconsistência**: deve ser selecionado o tipo "Inconsistência para Complementação".

- **Motivo**: deve ser informada o motivo da solicitação, indicando com clareza qual a complementação ou correção solicitada.

Após clicar em Incluir Inconsistência, o registro é incluído na Lista de Inconsistências.

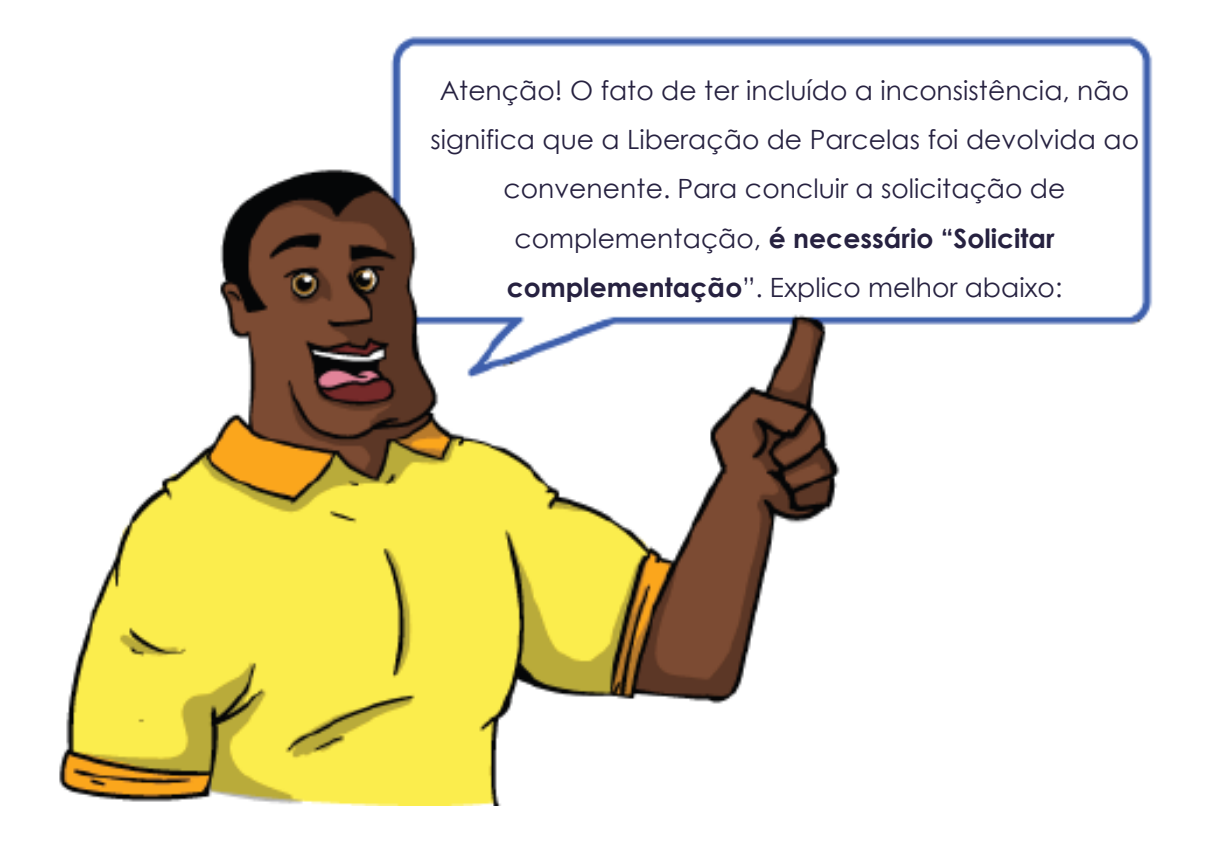

Para devolver a liberação de parcelas para o convenente, ainda na aba Liberação de Parcelas, clique no botão **Solicitar complementação**:

| X Liberação de Parcelas                   |                                                                                                    |  |  |
|-------------------------------------------|----------------------------------------------------------------------------------------------------|--|--|
| oltar                                     |                                                                                                    |  |  |
| Liberação de Parcelas Justificativa Anexo |                                                                                                    |  |  |
| Aprovar Liberação Rejeitar Liberação      | Solicitar Complementação                                                                                                    |  |  |
| Informações do Período e Situação         |                                                                                                    |  |  |
| Número do Convênio*                       | IASES/002/2014                                                                                                    |  |  |
| Data Início da Vigência                   | 07/07/2014                                                                                                    |  |  |
| Descrição                                 | Apoio Técnico e financeiro dar continuidade a execução das Medidas<br>Socioeducativas em Meio Aberto de LA e PSC, visando melhoria da<br>qualidade do atendimento aos Adolescentes, em cumprimento da medida no<br>Município de Aracruz. |  |  |
| Data de Início*                           | 07/07/2014                                                                                                    |  |  |
| Datalhas da Física                        |                                                                                                    |  |  |
|                                           |                                                                                                    |  |  |
| Número<br>Parcela Responsável Mês Ano Par | lor Ass<br>cela                                                                                                    |  |  |

O sistema emitirá a mensagem "A solicitação de Complementação foi realizada com sucesso" e a situação da liberação de parcelas passará para "Aguardando Complementação" até que o município a devolva ao concedente para nova análise.

## 5.2. Aprovar a Liberação de Parcelas

Partindo do princípio de que a solicitação de liberação de parcelas foi aprovada, é hora de aprová-la no SIGA.

**Obs**: Após concluir a análise de sua competência, o concedente pode registrar a respectiva manifestação a respeito da liberação de parcelas na aba "Anexo" da Liberação de parcelas e/ou do convênio, no SIGA.

É necessário, primeiramente, incluir o Parecer de aprovação, seguindo os procedimentos abaixo:

Na **aba Liberação de Parcelas**, na seção **Informações de Inconsistências/Parecer** (parte inferior da tela), o concedente deve incluir um **Parecer de Aprovação**:

| Informações de Inconsistências/Parecer                          |                                                                                                    |
|-----------------------------------------------------------------|----------------------------------------------------------------------------------------------------|
| Тіро                                                            | Selecione um Tipo 🗸 🗸                                                                                       |
| Motivo                                                          | Selecione um Tipo<br>Inconsistência para Complementação<br>Parecer de Aprovação America Parecer de Rejeição |
| Incluir Cancelar                                                |                                                                                                    |
| Lista de Inconsistências/Parecer<br>Nenhum registro encontrado. |                                                                                                    |
|                                                                 |                                                                                                    |

| Solicitar Complementação | Rejeitar Liberação | Aprovar Liberação |
|--------------------------|--------------------|-------------------|
|--------------------------|--------------------|-------------------|

# Como preencher os campos da seção "Informações de Inconsistências/Parecer"?

- Tipo de Inconsistência: deve ser selecionado o tipo "Parecer de Aprovação".

- Motivo: deve ser informado o motivo/conclusão da análise.

Após clicar em Incluir, o registro é incluído na Lista de Inconsistências/Parecer.

Para concluir a aprovação da liberação de parcelas, ainda na aba **Liberação de parcelas**, clique no botão **Aprovar Liberação**:

| 🛇 Liberação de Parcelas                           |                                                                                                    |  |  |
|---------------------------------------------------|----------------------------------------------------------------------------------------------------|--|--|
| /oltar                                            |                                                                                                    |  |  |
| Liberação de Parcelas Justificativa Anexo         |                                                                                                    |  |  |
| Aprovar Liberação 🖕 🕒 ejeitar Liberação           | Solicitar Complementação                                                                                                    |  |  |
| Informações do Período e Situação                 |                                                                                                    |  |  |
| Número do Convênio*                               | IASES/002/2014                                                                                                    |  |  |
| Data Início da Vigência                           | 07/07/2014                                                                                                    |  |  |
| Descrição                                         | Apoio Técnico e financeiro dar continuidade a execução das Medidas<br>Socioeducativas em Meio Aberto de LA e PSC, visando melhoria da<br>qualidade do atendimento aos Adolescentes, em cumprimento da medida no<br>Município de Aracruz. |  |  |
| Data de Início*                                   | 07/07/2014                                                                                                    |  |  |
|                                                   |                                                                                                    |  |  |
| Detalhes do Físico                                |                                                                                                    |  |  |
| Número<br>Parcela Responsável Mês Ano Val<br>Parc | or Ass<br>ela                                                                                                    |  |  |

O sistema emitirá a mensagem "A liberação de parcelas foi aprovada com sucesso" e a situação da liberação de parcelas passará para "Aprovada".

### 5.3. Rejeitar a Liberação de Parcelas

Nas situações em que a liberação de parcelas for rejeitada, o concedente deve seguir os procedimentos abaixo:

Obs: Após concluir a análise de sua competência, o concedente pode registrar a respectiva manifestação a respeito da liberação de parcelas na aba "Anexo" da Liberação de parcelas e/ou do convênio, no SIGA.

É necessário, primeiramente, incluir o **Parecer de Rejeição**, seguindo os procedimentos abaixo:

Na **aba Liberação de Parcelas**, na seção **Informações de Inconsistências/Parecer** (parte inferior da tela), o concedente deve incluir o Parecer de Rejeição:

| Informações de Inconsi   | stências/Parecer   |                                                                                                    |
|--------------------------|--------------------|----------------------------------------------------------------------------------------------------|
| Тіро                     |                    | Selecione um Tipo 🔹                                                                                    |
| Motivo                   |                    | Selecione um Tipo<br>Inconsistência para Complementação<br>Parecer de Aprovação<br>Parecer de Rejeição |
| Incluir Cance            | s/Parecer          |                                                                                                    |
| Nenhum registro encontra | ado.               |                                                                                                    |
| Aprovar Liberação        | Rejeitar Liberação | Solicitar Complementação                                                                               |

| Como       | preencher     | OS   | campos | da | seção | "Informações | de |
|------------|---------------|------|--------|----|-------|--------------|----|
| Inconsisté | èncias/Parece | er"? |        |    |       |              |    |

- Tipo de Inconsistência: deve ser selecionado o tipo "Parecer de Rejeição".

- Motivo: deve ser informada o motivo/conclusão da análise.

Após clicar em **Incluir**, o registro é incluído na Lista de Inconsistências/Parecer.

Para concuir a rejeição da liberação de parcelas, ainda na aba **Liberação de Parcelas**, clique no botão **Rejeitar Liberação**:

| 🛇 Liberação de Parcelas                           |                                                                                                    |  |  |
|---------------------------------------------------|----------------------------------------------------------------------------------------------------|--|--|
| oltar                                             |                                                                                                    |  |  |
| Liberação de Parcelas Justificativa Anexo         |                                                                                                    |  |  |
| Aprovar Liberação Rejeitar Liberação 🖕            | Solicitar Complementação                                                                                                    |  |  |
| Informações do Período e Situação                 |                                                                                                    |  |  |
| Número do Convênio*                               | IASES/002/2014                                                                                                    |  |  |
| Data Início da Vigência                           | 07/07/2014                                                                                                    |  |  |
| Descrição                                         | Apoio Técnico e financeiro dar continuidade a execução das Medidas<br>Socioeducativas em Meio Aberto de LA e PSC, visando melhoria da<br>qualidade do atendimento aos Adolescentes, em cumprimento da medida no<br>Município de Aracruz. |  |  |
| Data de Início*                                   | 07/07/2014                                                                                                    |  |  |
|                                                   |                                                                                                    |  |  |
| Detalhes do Físico                                |                                                                                                    |  |  |
| Número<br>Parcela Responsável Mês Ano Val<br>Parc | or Ass<br>ela                                                                                                    |  |  |

O sistema emitirá a mensagem "A liberação de parcelas foi rejeitada com sucesso" e a situação da liberação de parcelas passará para "Rejeitada".